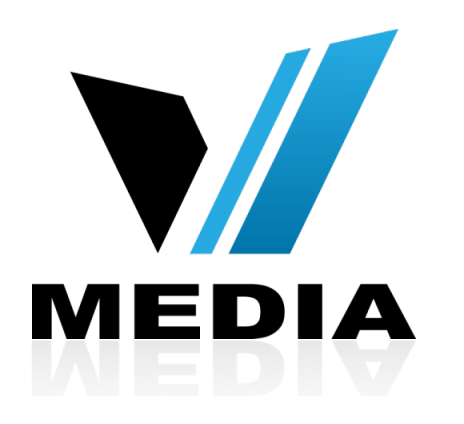

# Wireless setup for KW5262 VDSL Modem

# Step 1: Log in to KW5262

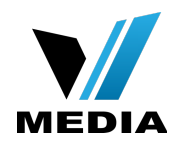

| ← → X ♠ 🗋 192.168.31.1 |  |
|------------------------|--|
|------------------------|--|

| Authentica                | ation Required                                                                     | × |
|---------------------------|------------------------------------------------------------------------------------|---|
| The server he and passwor | ttp://192.168.31.1:80 requires a username<br>d. The server says: Broadband Router. |   |
| User Name:                | admin                                                                              |   |
| Password:                 | •••••                                                                              |   |
|                           | Cancel Log In                                                                      |   |
| _                         |                                                                                    | _ |

- Open a web browser and type in <u>http://192.168.31.1/</u> in the address bar and press Enter.
- If it prompts you for a username and password, enter <u>admin</u> (all lowercase) for both.

# Step 2: Setup a name for your WiFi

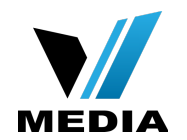

## MODEM SETUP

Device Info Advanced Setup Wireless Basic Security MAC Filter Wireless Bridge Advanced Station Info Voice Diagnostics Management Reboot

| Thi<br>kno<br>Clio | is pag<br>own a<br>ck "Ap | je allov<br>is SSIE<br>oply/Sa | ws you to configure basic features of the wireless LAN interface. You can enable or disable the wireless L<br>D) and restrict the channel set based on country requirements.<br>ave" to configure the basic wireless options. |
|--------------------|---------------------------|--------------------------------|----------------------------------------------------------------------------------------------------|
|                    |                           | Enab                           | le Wireless                                                                                                    |
| (                  |                           | Hide                           | Access Point                                                                                                    |
| (                  |                           | Clien                          | ts Isolation                                                                                                    |
|                    |                           | Disat                          | ble WMM Advertise                                                                                                    |
|                    |                           | Enab                           | le Wireless Multicast Forwarding (WMF)                                                                                                    |
| SS                 | SID:                      |                                | VMedia                                                                                                    |
| BS                 | SSID:                     |                                | 00:0E:F4:E0:00:02                                                                                                    |
| Со                 | ountry                    | /:                             | CANADA \$                                                                                                    |
| Ma                 | ax Cli                    | ents:                          | 16                                                                                                    |

#### Wireless - Guest/Virtual Access Points:

Apply/Save

Wireless -- Basic

| Enabled | SSID       | Hidden | Isolate<br>Clients | Disable<br>WMM<br>Advertise | Enable<br>WMF | Max<br>Clients | BSSID |
|---------|------------|--------|--------------------|-----------------------------|---------------|----------------|-------|
|         | wl0_Guest1 |        |                    |                             |               | 16             | N/A   |
|         | wl0_Guest2 |        |                    |                             |               | 16             | N/A   |
|         | wl0_Guest3 |        |                    |                             |               | 16             | N/A   |

## In the Home screen, click on <u>Wireless</u> >> <u>Basic</u>

- Make sure <u>Enable Wireless</u> is checked
- In the <u>SSID</u> section, you can enter a desired name for your wireless network. e.g: VMedia
- Save changes by clicking <u>Apply/</u> <u>Save</u>

# Step 3: Setup a password for your WiFi

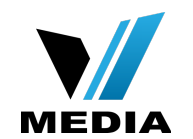

| MODEM SETUP     | Wireless Security                                                                                                    |                                                                                                    |  |  |
|-----------------|----------------------------------------------------------------------------------------------------|----------------------------------------------------------------------------------------------------|--|--|
|                 | This page allows you to configure security features of the wireless LAN interface.<br>You may setup configuration manually |                                                                                                    |  |  |
| Device Info     | OR                                                                                                    |                                                                                                    |  |  |
| Advanced Setup  | through WiFi Protcted Setup(WPS)                                                                                           |                                                                                                    |  |  |
| Wireless        |                                                                                                    |                                                                                                    |  |  |
| Basic           | WPS Setup                                                                                                    |                                                                                                    |  |  |
| Security        |                                                                                                    |                                                                                                    |  |  |
| MAC Filter      | Enable <b>WPS</b>                                                                                                    | Enabled 🗘                                                                                                    |  |  |
| Wireless Bridge |                                                                                                    |                                                                                                    |  |  |
| Advanced        | Add <b>Client</b> (This feature is a                                                                                       | available only when WPA-PSK, WPA2 PSK or OPEN mode is configured)                                                                                                    |  |  |
| Station Info    |                                                                                                    | Push-Button Fnter STA PIN Use AP PIN Add Enrollee                                                                                                    |  |  |
| Voice           |                                                                                                    |                                                                                                    |  |  |
| Diagnostics     |                                                                                                    |                                                                                                    |  |  |
| Management      | Set WPS AP Mode                                                                                                    | Configured                                                                                                    |  |  |
| Reboot          |                                                                                                    |                                                                                                    |  |  |
|                 | Setup <b>AP</b> (Configure all secu                                                                                        | Setup AP (Configure all security settings with an external registar)                                                                                                    |  |  |
|                 | Device PIN                                                                                                    | 12279180 Help                                                                                                    |  |  |
|                 |                                                                                                    | Config AP                                                                                                    |  |  |
|                 | Manual Setup AP                                                                                                    |                                                                                                    |  |  |
|                 | You can set the network authent<br>specify whether a network key is<br>Click "Apply/Save" when done.                       | You can set the network authentication method, selecting data encryption, specify whether a network key is required to authenticate to this wireless network and specify the encryption strength. Click "Apply/Save" when done. |  |  |
|                 | Select SSID:                                                                                                    | VMedia 🗘                                                                                                    |  |  |
|                 | Network Authentication:                                                                                                    | Mixed WPA2/WPA -PSK 🛊                                                                                                    |  |  |
|                 | WPA/WAPI passphrase:                                                                                                    | Click here to display                                                                                                    |  |  |
|                 | WPA Group Rekey Interval:                                                                                                  | 0                                                                                                    |  |  |
|                 | WPA/WAPI Encryption:                                                                                                    | TKIP+AES 💠                                                                                                    |  |  |

Disabled 🜲

WEP Encryption:

- You have to create a password for your WiFi to secure it.
- To create a password for your WiFi, go to *Wireless >>* <u>Security</u>.
- Make sure that your <u>SSID</u> is selected
- Keep your *Network* **Authentication** as **Mixed** WPA2/WPA-PSK
- In the WPA/WAPI passphrase enter your desired password

# Step 3: Setup a password for you WiFi (continued)

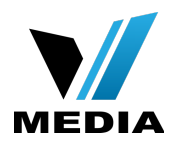

## MODEM SETUP

| Device Info     | WPS Set |
|-----------------|---------|
| Advanced Setup  | Ench    |
| Wireless        | EndD    |
| Basic           |         |
| Security        | Add     |
| MAC Filter      |         |
| Wireless Bridge |         |
| Advanced        |         |
| Station Info    | Set V   |
| Voice           | Cotur   |
| Diagnostics     | Setu    |
| Management      | Devi    |
| Reboot          |         |
|                 |         |
|                 |         |

| OR<br>through WiFi Protcted Setup(WPS)       |                                                                                                    |
|----------------------------------------------|----------------------------------------------------------------------------------------------------|
| WPS Setup                                    |                                                                                                    |
| Enable WPS                                   | Enabled \$                                                                                                    |
| Add <b>Client</b> (This feature is available | only when WPA-PSK, WPA2 PSK or OPEN mode is configured)<br>● Push-Button ○ Enter STA PIN ○ Use AP PIN Add Enrollee |
| Set WPS AP Mode                              | Configured 🛟                                                                                                    |
| Setup AP (Configure all security sett        | tings with an external registar)                                                                                   |
| Device PIN                                   | 12279180 Help                                                                                                    |
|                                              | Config AP                                                                                                    |

### Manual Setup AP

You may setup configuration manually

You can set the network authentication method, selecting data encryption, specify whether a network key is required to authenticate to this wireless network and specify the encryption strength. Click "Apply/Save" when done.

\$

Select SSID:

Network Authentication:

VMedia

WPA/WAPI passphrase: WPA Group Rekey Interval: WPA/WAPI Encryption: WEP Encryption:

| Mixed WPA2/WPA -PSK \$ |                       |  |
|------------------------|-----------------------|--|
| •••••                  | Click here to display |  |
| 0                      |                       |  |
| TKIP+AES 😫             |                       |  |
| Disabled               |                       |  |
| Apply/Save             |                       |  |

 Scroll down and save the changes by clicking Apply/ <u>Save</u>

You have successfully completed Wireless Setup for you KW5262 VDSL Modem!

Should you need any assistance, feel free to contact us at 1-855-333-8269 or email us at support@vmedia.ca